## Using the Exhibitor Hub

The Exhibitor Hub is the new one-stop portal for all important exhibitor resources.

- Update company description and select categories.
- View checklist, deadlines, important links.
- Access key resources, including:
  - Rules and regulations
  - Exhibitor Approved Contractor (EAC) Form
  - o Insurance requirements
  - Exhibitor Service Manual

## First time login instructions

- Go to: https://geo25.smallworldlabs.com/home
- Click Login
- Click Forgot password

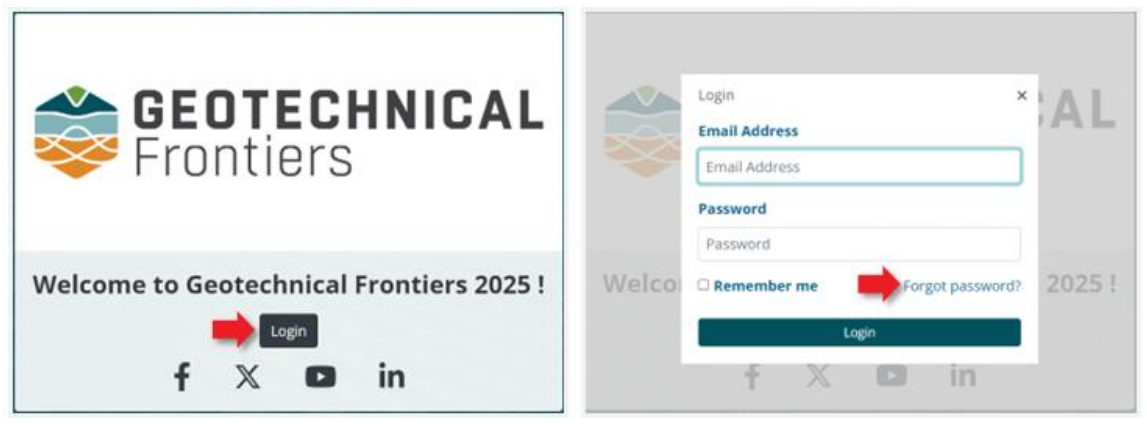

- Enter the email on file with show management. Your company's event Primary Contact, Secondary Contact, and Invoice Contact all have access. Unsure which email is used? Contact events@textiles.org.
- Email will be sent from admin@smallworldlabs.com with the subject "Geotechnical Frontiers 2025 Account Recovery" *Please note this may take several minutes for you to receive your link.*
- Click Reset Password link in email to securely set your own password for the Exhibitor Hub portal.

|                                                                                                    | From: Geotechnical Frontiers 2025 <admin@smallworldlabs.com></admin@smallworldlabs.com>                       |
|----------------------------------------------------------------------------------------------------|----------------------------------------------------------------------------------------------------|
| Forgot password?                                                                                                    | Subject: Geotechnical Frontiers 2025 Account Recovery                                                         |
| If you have forgotten your password or need to set a password, you can use this form to reset or set it. You will receive an email with instructions. | Geotechnical Frontiers 2025                                                                                   |
| Email Address                                                                                                    | Geotechnical Frontiers 2025 Password Reset                                                                    |
| Email Address                                                                                                    | You or someone on your behalf clicked the "forgot password" link.                                             |
|                                                                                                    | To reset the password for your account, click the link below.                                                 |
| l'm not a robot<br>reCAPTCHA<br>Princy- Terms                                                                                                    | Reset Password                                                                                                |
| Submit                                                                                                    | If you are unable to click the link, copy and paste the URL in a new browse<br>window instead.                |
|                                                                                                    | If you did not request the password reset, you may disregard this email an<br>no further action is necessary. |

## Once logged in

- Click "EXHIBITOR HUB" in the top navigation to take a tour for a step-by-step overview of the portal.
- Click [Edit] next to your company name to update your profile information.
- Complete tasks and review important links.

| Frontiers                                  |                                                                                    | Kentucky International Convention C<br>Louisvi                                                                                                    | ente<br>le, K |
|--------------------------------------------|------------------------------------------------------------------------------------|----------------------------------------------------------------------------------------------------|---------------|
| ASHBOARD EXHIBITOR DIREC                   | CTORY EXHIBITOR H                                                                  | UB                                                                                                    | Q             |
| nibitor Dir / Geotechnical                 |                                                                                    |                                                                                                    |               |
|                                            |                                                                                    | To Make Payment or Print Invoice Click Here                                                                                                    |               |
|                                            |                                                                                    |                                                                                                    |               |
|                                            |                                                                                    |                                                                                                    |               |
|                                            |                                                                                    |                                                                                                    |               |
|                                            |                                                                                    |                                                                                                    |               |
|                                            |                                                                                    |                                                                                                    |               |
|                                            |                                                                                    |                                                                                                    |               |
|                                            |                                                                                    |                                                                                                    |               |
| Geotechi<br>Frontiers Show Ma              | nical Frontiers                                                                    |                                                                                                    |               |
| Geotechical Geotechi<br>Show Ma            | inical Frontiers<br>anagement                                                      |                                                                                                    |               |
| Geotechnical Geotechni<br>Fromiers Show Ma | inical Frontiers<br>anagement                                                      |                                                                                                    |               |
| Geotechnicat<br>Show Ma                    | inical Frontiers<br>anagement                                                      | 108                                                                                                    |               |
| Geotechi<br>Show Ma                        | inical Frontiers<br>anagement                                                      | 100%                                                                                                    |               |
| Geotechi<br>Show Ma                        | inical Frontiers<br>anagement                                                      | 100%<br>Start Tour                                                                                                    |               |
| Geotech<br>Show Ma                         | inical Frontiers<br>anagement                                                      | 100%<br>Start Tour                                                                                                    |               |
| EXHIBITOR HUB TOUR                         | nical Frontiers<br>anagement                                                       | 100%<br>Start Tour<br>Geotechnical Frontiers Show Management                                                                                                    | cdit          |
| About<br>Contact                           | nical Frontiers<br>anagement<br>Name<br>Description                                | Start Tour<br>Start Tour<br>Gestechnical Frontiers Show Management<br>Gestechnical Frontiers Show Management<br>Gestechnical Frontiers 2025 is a must-attend trade show for gestechnical, civil and geo-professional<br>communities. This specialty conference, held every six years, is where the industry unites to share development<br>in exterbicial engeneering and rechnolopies.                                                                                                    | idit)         |
| EXHIBITOR HUB TOUR<br>About<br>Contact     | INICAL FFONTIEFS<br>anagement<br>Name<br>Description<br>Website                    | Start Tour Geotechnical Frontiers Show Management Geotechnical Frontiers Show Management Geotechnical Frontiers 2025 is a must-attend trade show for geotechnical, civil and geo-professional communities. This specialty conference, held every six years, is where the industry unites to share developmen in geotechnical engineering and technologies.                                                                                                    | cdit]         |
| About<br>Contact                           | Name<br>Description<br>Website<br>Categories                                       | Start Tour<br>Geotechnical Frontiers Show Management<br>Geotechnical Frontiers 2025 is a must-attend trade show for geotechnical, civil and geo-professional<br>communities. This secular you for geotechnical, civil and geo-professional<br>communities. This secular you for geotechnical, civil and geo-professional<br>communities. This secular you for geotechnical, civil and geo-professional<br>in geotechnical frontiers.com/<br>Organizations/Trade Publications/Websites                                                                                                    | edit]         |
| About<br>Contact                           | Inical Frontiers<br>anagement<br>Name<br>Description<br>Website<br>Categories      | Start Tour<br>Geotechnical Frontiers Show Management<br>Geotechnical Frontiers 2025 is a must-attend trade show for geotechnical, civil and geo-professional<br>communities. This section conference and trade show for geotechnical, civil and geo-professional<br>in geotechnical frontiers.2025 is a must-attend trade show for geotechnical, civil and geo-professional<br>in geotechnical frontiers.2025 is a must-attend trade show for geotechnical, civil and geo-professional<br>in geotechnical frontiers.com/<br>Organizations/Trade Publications/Websites<br>SUBMITTED FORMS | cdit]         |
| About<br>Contact                           | Inical Frontiers<br>anagement<br>Name<br>Description<br>Website<br>Categories<br>S | Start Tour  Geotechnical Frontiers Show Management Geotechnical Frontiers Show Management Geotechnical Frontiers 2025 is a must-attend trade show for geotechnical, civil and geo-professional communities. This specialty conference, held every is years, is where the industry unitee to share developmen in geotechnical engineering and technologies. https://geotechnical/frontiers.com/ Organizations/Trade Publications/Websites  SUBMITTED FORMS FEATURED LINKS Booth Display Regulations                                                                                       | edit]         |
| About<br>Contact                           | Inical Frontiers<br>anagement<br>Name<br>Description<br>Website<br>Categories<br>S | Start Tour  Geotechnical Frontiers Show Management Geotechnical Frontiers Show Management Geotechnical Frontiers 2025 is a must-attend trade show for geotechnical, civil and geo-professional communities. This specialty conference, held every six years, is where the industry unites to share development in programizations/Trade Publications/Websites  SUBMITTED FORMS FEATURED LINKS Doth Display Regulations Travel & Hotel                                                                                                    | adit]         |

f X in ©2024 Powered by Personify Community

Continue to check back as we add additional resources!

**Questions?** Contact your Account Manager or <u>events@textiles.org</u>.